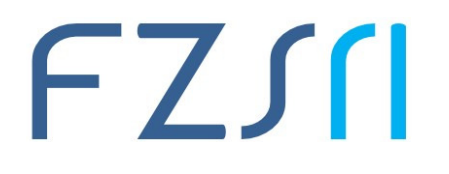

# Upute za spajanje mobilnih uređaja (Android i iOS), tableta, prijenosnih i stolnih računala eduroam mrežu

# Što je eduroam?

Eduroam<sup>™</sup> (education roaming) je usluga **namijenjena korisnicima iz sustava znanosti i visokog obrazovanja**. Usluga je sigurna i jednostavna, te krajnjem korisniku omogućava potpuno besplatno pristupanje Internetu. Zahvaljujući Srcu i sustavu AAI@EduHr Hrvatska je od samoga početka aktivna u izgradnji i pružanju usluge eduroam. Trenutno je dostupna na brojnim lokacijama u Hrvatskoj, te na više od 10000 lokacija diljem svijeta.

Više o eduroam usluzi možete doznati: http://www.eduroam.hr/

U nastavku slijede kratke upute za spajanje mobilnih uređaja, tableta, prijenosnih i stolnih računala na eduroam mrežu.

#### 1. Spajanje Android uređaja na eduroam mrežu

Aktivirajte Wlan bežičnu mrežu na uređaju, pronađite mrežu "eduroam" te pratite daljnje korake za spajanje:

| 9              | 74 41  | 12:23 |
|----------------|--------|-------|
| ← wi-Fi        |        | 1     |
| WI-FI MREZE    |        |       |
| 🧟 eduroam 1    |        |       |
| 😤 ProgramPlust |        |       |
| <b>a</b> 12    |        |       |
| interio 🙀      |        |       |
|                |        |       |
|                |        |       |
|                |        |       |
| Tal            |        |       |
|                | )<br>V |       |

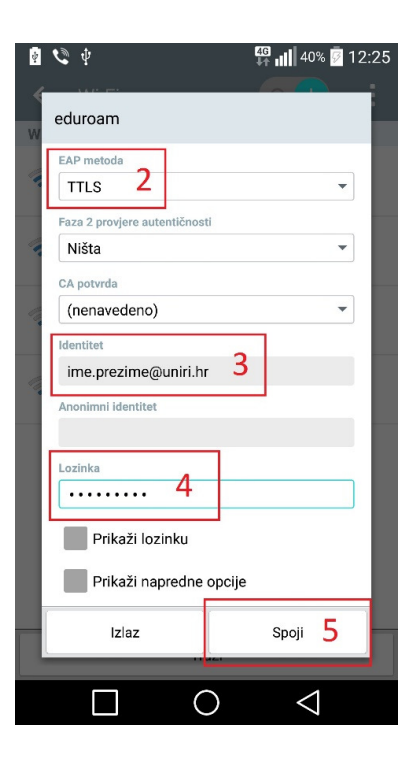

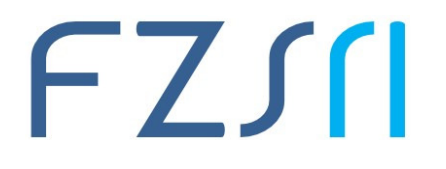

Sveučilište u Rijeci = Fakultet zdravstvenih studija University of Rijeka = Faculty of Health Studies Viktora Cara Emina 5 = 51000 Rijeka = CROATIA Informatičar, Phone: +385 51 554-926 www.fzsri.uniri.hr

●●●●○ T-Mobile HR 🗢 12:18

Unesite lozinku za "eduroam"

76% 🔳

# 2. Spajanje iOS uređaja eduroam mrežu

Aktivirajte Wlan bežičnu mrežu na uređaju, pronađite mrežu "eduroam" te pratite korake za spajanje:

| Postavke Wi-Fi                                                                       |                             |
|--------------------------------------------------------------------------------------|-----------------------------|
| WI-FI                                                                                |                             |
| 🖌 FZS                                                                                | * = 🕕                       |
| ODABIR MREŽE                                                                         |                             |
| eduroam <mark>1</mark>                                                               | ∎ <del>?</del> (j)          |
| eduroam_installer                                                                    | Ŧ ()                        |
| Drugo                                                                                |                             |
|                                                                                      |                             |
| Upitaj za spajanje                                                                   |                             |
| Na poznate mreže spaja se<br>automatski, Ako nema dost<br>poznatih mreža, trebat čet | tupnih<br>tupnih<br>t ručna |

| Poništi     | Unesite lozinku | Spoji          |
|-------------|-----------------|----------------|
| Korisnià    | ćko ime ime.pre | zime@uniri.hr  |
| Lozinka     | *****           | ****           |
|             | 2               |                |
|             |                 |                |
| q w e       | rtzu            | i o p          |
| a s         | d f g h         | jkl            |
| ŵУ          | xcvb            | n m 🗵          |
| 123 😅       | <b>⊉</b> Razmak | Novi red       |
|             |                 |                |
|             |                 |                |
| ····· 1.444 | ikie Wi-Fi      | 20.00          |
|             |                 |                |
| Wi-         | Fi              |                |
| 🗸 edu       | roam            | <b>₽</b> ╤ (j) |
| ODABIR M    | REŽE            |                |
| edu         | roam installer  | <b>7</b> (1)   |

FZS

Drugo...

Upitaj za spajanje

Na poznate mreže spaja se automatski. Ako nema dostu 4 T ()

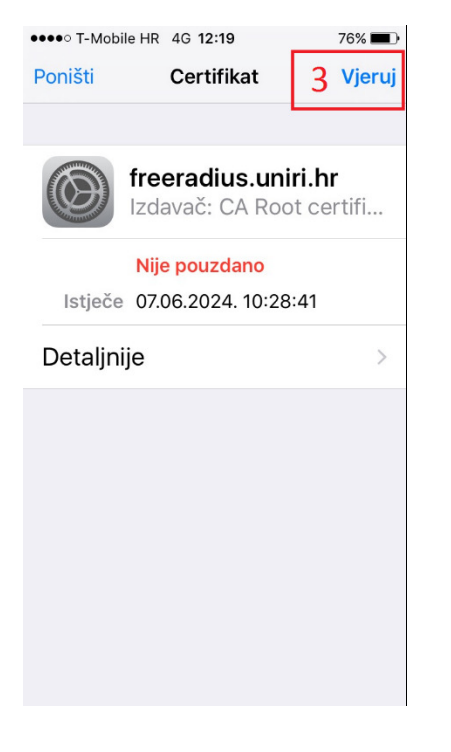

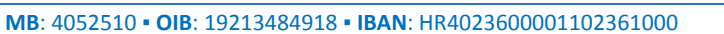

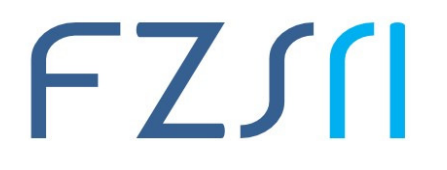

### 3. Spajanje računala (Windows 10) na eduroam mrežu

Aktivirajte Wlan bežičnu mrežu na uređaju, pronađite mrežu "eduroam" te pratite korake za spajanje:

| A 125                 | ← Settings         |                                  |
|-----------------------|--------------------|----------------------------------|
|                       | NETWORK & INTERNET |                                  |
| eduroam               | Wi-Fi              | Wi-Fi                            |
| Connect automatically | Airplane mode      | On                               |
| Connect 1             | Data usage         | eduroam                          |
| ReprogramPlus1        | VPN                | Enter your wor name and parsword |
| di tetalja            | Dial-up            | ime,prezime@uniri.hr 2           |
|                       | Ethernet           | •••••• <u>3</u>                  |
|                       | Proxy              | OK 4 Cancel                      |
|                       |                    | FZS                              |
|                       |                    | ProgramPlus1                     |
| Network settings      |                    | Infuzija                         |
| A P                   |                    | ROG                              |
| Audula Argine male    |                    | Advanced options                 |
| ~ 1: 4: 10 HW 23215   | 🖷 🔎 🏫 🔚 🙋          |                                  |

# 4. Spajanje računala (Windows 7) na eduroam mrežu

Nakon spajanja na mrežu "eduroam\_installer" otvorite http://installer.eduroam.hr

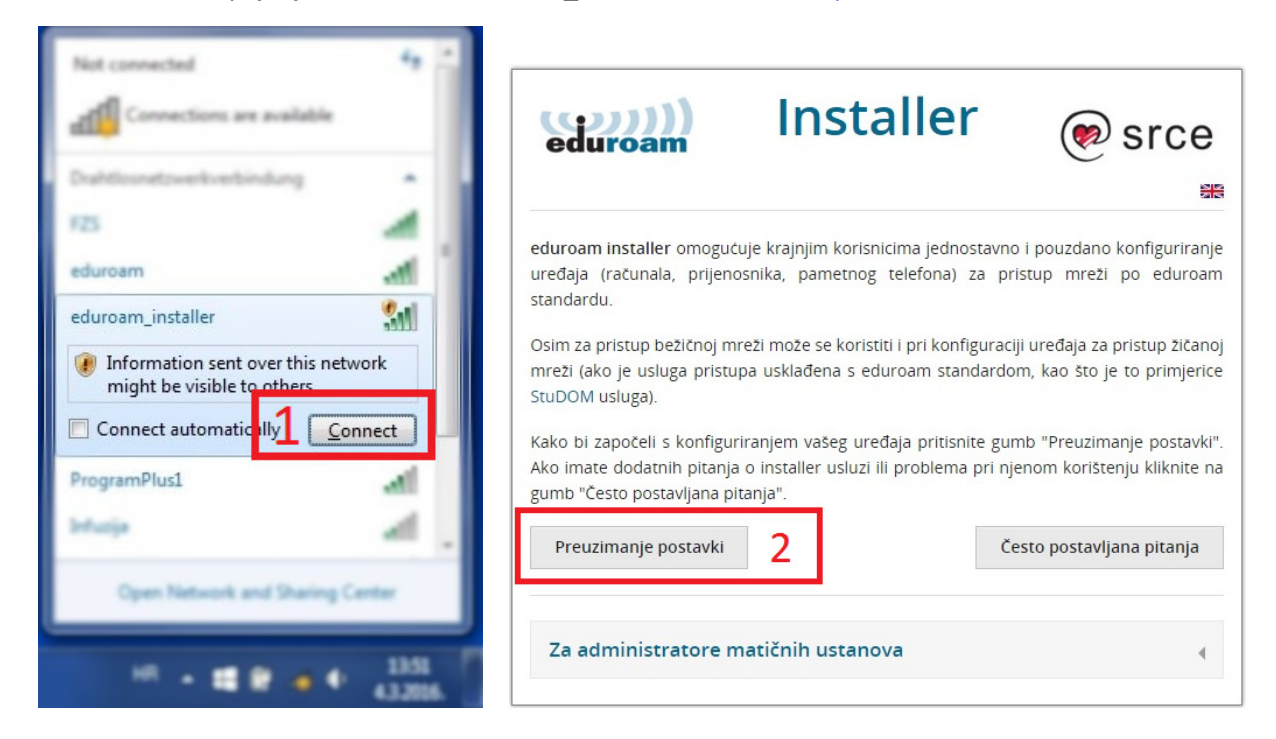

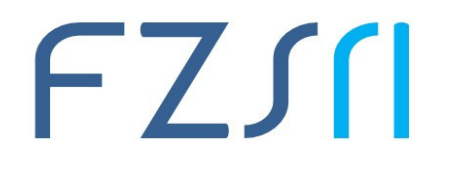

Nakon spajanja sa AAI@EduHr korisničkim računom, preuzmite postavke na vaše računalo.

|                                                          | @EduH                                              |
|----------------------------------------------------------|----------------------------------------------------|
| Korisnička oznaka                                        |                                                    |
| ime.prezime@uniri.hr                                     |                                                    |
| Zaporka                                                  |                                                    |
|                                                          |                                                    |
| Prijavi se 3                                             | Pomoć                                              |
| Autentikacijska i autorizacijsk<br>visokog obrazovanja u | a infrastruktura znanosti i<br>Republici Hrvatskoi |

Odaberite Bežični pristup te preuzmite postavke **"eduroam\_Windows\_uniri\_hr\_installer.exe"** za Vista, 7 (Microsoft).

| Bežični pristup                                                             | Zični pristup                                       |
|-----------------------------------------------------------------------------|-----------------------------------------------------|
| 📫 Android (Google)                                                          |                                                     |
| O Chrome OS (Google)                                                        |                                                     |
| IOS (Apple) - iPhone, iPad                                                  |                                                     |
| 👌 Linux (različite distribucije)                                            |                                                     |
| Mac OS X (Apple)                                                            |                                                     |
| 😵 Vista, 7 (Microsoft)                                                      |                                                     |
| Preuzmite i pokrenite eduroam_Windows_uniri.hr_installer.exe. 4             |                                                     |
| Windows 8, 8.1, 10 (Microsoft)                                              |                                                     |
| Bostale platforme                                                           |                                                     |
| liko imate problema pri korištenju installer usluge molimo provjerite da li | i je rješenje problema već ponuđeno klikom na gumb: |
| esto postavljana pitanja                                                    |                                                     |

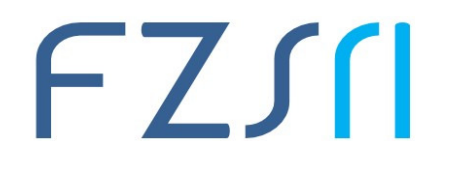

#### Sveučilište u Rijeci • Fakultet zdravstvenih studija University of Rijeka • Faculty of Health Studies

Viktora Cara Emina 5 • 51000 Rijeka • CROATIA Informatičar, Phone: +385 51 554-926 www.fzsri.uniri.hr

Pokrenite preuzetu instalaciju postavki te pratite daljnje korake.

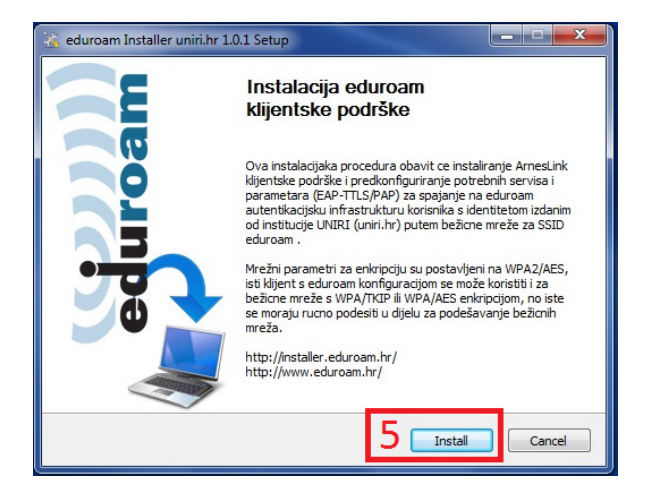

| eduroan                               | Installing<br>Please wait while eduroam Installer uniri.hr 1.0.1 is being<br>installed.      |
|---------------------------------------|----------------------------------------------------------------------------------------------|
| Execute: msiexec.exe<br>Windows Insta | /i "C: Users\ADMINI~1 \AppData\Local\Temp\ArnesLink\ArnesLinkEn64.<br>Iler<br>ing to install |
|                                       |                                                                                              |
| Salarit Intel System of               | the (11) or class the class                                                                  |

4

tend too

Po završetku instalacije, unesite Vaše AAI@EduHr korisničko ime i lozinku.

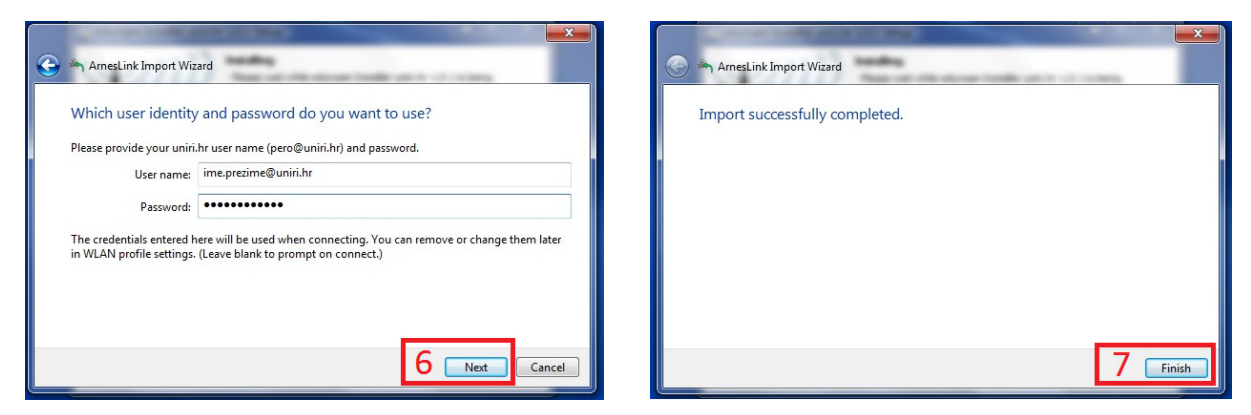

Nakon zatvaranja instalacije, uspiješno ste spojeni na eduroam\_uniri.hr mrežu.

| 😤 eduroam Installer uniri.hr 1.0.1 Setup                                                | eduroam<br>Internet access                                 |                                 |  |
|-----------------------------------------------------------------------------------------|------------------------------------------------------------|---------------------------------|--|
| Installation Complete<br>Setup was completed successfully.<br>Completed<br>Show details | Drahtlosnetzwerkverbindung<br>eduroam_uniri.hr Conr<br>FZS | ected all                       |  |
| Nullsoft Install System v19-Apr-2011.cvs                                                | Open Network and Sharing                                   | Open Network and Sharing Center |  |